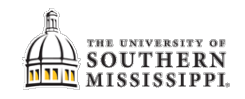

## **Course Evaluations**

**Navigation:** Compass > Navigator > Self Service > USM Self Service > SS > Print Course Evaluations

| 1.   | Enter the term code for the term you are running the evaluations.            |                                           |                         |                        |
|------|------------------------------------------------------------------------------|-------------------------------------------|-------------------------|------------------------|
|      | 4201 – Fall 2019 4205 – Spri                                                 | ng 2020 4208 – Sumn                       | ner 2020                |                        |
|      | 4211 – Fall 2020 4215 – Spri                                                 | ng 2021 4218 – Sumr                       | mer 2021                |                        |
|      | 4221 – Fall 2021 4225 – Spri                                                 | ng 2022 4228 – Sumn                       | ner 2022                |                        |
| 2.   | Click the <b>Run</b> button.                                                 |                                           |                         |                        |
|      | Enter the term for the rep                                                   | oort                                      |                         |                        |
|      | and then click on the RUI                                                    | N button                                  |                         |                        |
|      |                                                                              |                                           |                         |                        |
|      | 1 Fall 2018-2                                                                | 2019                                      |                         |                        |
|      |                                                                              |                                           |                         |                        |
|      |                                                                              |                                           |                         |                        |
| 3.   | Click the <b>Refresh</b> button until "Posted" appears in the Status Column. |                                           |                         |                        |
| _    |                                                                              |                                           |                         |                        |
|      | NOTE: When running this report,                                              | your fields in the "View F                | Reports For" area s     | hould appear just like |
|      | this example.                                                                |                                           |                         |                        |
| 4.   | Click on the IRR027 link once the report has "Posted". 3. Refresh            |                                           |                         |                        |
|      | 4                                                                            |                                           | until "Posted"          |                        |
|      | View Reports For                                                             |                                           |                         |                        |
| See  | User ID W739132 Type                                                         | Cast                                      |                         | Days ᅌ Refresh         |
| #3   | Status Status                                                                | Instance                                  | to                      |                        |
| Note | Report List Persona                                                          | lize   Find   View All   💷   🔢 F          | First 🐠 1-2 of 2 🕑 Last |                        |
|      | Select Report Prcs Descrip                                                   | tion Request Date/Time Format             | Status Details          |                        |
|      | 2691662 5594224 IR 027                                                       | 7 02/06/2019 Acrobat<br>2:38:46PM (*.pdf) | N/A                     |                        |
|      | 2691661 5594223 IRR027                                                       | 02/06/2019 Acrobat<br>2:32:45PM (*.pdf)   | Posted Details          |                        |
|      |                                                                              |                                           |                         |                        |
| 5.   | A new window will pop up so turn                                             | OFF ALL pop-up blockers                   | 5.                      |                        |
|      | The University of Southern Mississippi                                       |                                           |                         |                        |
|      | Report ID: IRR027<br>Term:<br>Course:                                        | Student                                   | t Course Evaluations    |                        |
|      | s                                                                            |                                           |                         |                        |
|      | Total number of students en<br>Total number of students re                   | rolled: 23<br>sponding: 17                |                         |                        |
| 1    |                                                                              | -                                         |                         |                        |
|      | The Grade that I expect in                                                   | this class is: A                          | 11 64.7%<br>6 35.3%     |                        |